# 1. Navigate to 'Sectoral Working Group Definition and Statement' in Admin Panel

| Syria Regional Refugee Response Inter-agency Information Sharing Portal                                                                                                    |                                                                                                    |
|----------------------------------------------------------------------------------------------------|----------------------------------------------------------------------------------------------------|
| Regional Overview     Partner List     Egypt     Iraq     Jordan     Lebanon     Turkey       Refugee Vulnerability Data       Update and manage vulnerability and protection figures                                                                                                    | Contigure publication per settlement  Modules Library  Manane and effit module settings for the modules                                                                                                    |
| <ul> <li>Refugee Repatriation Data<br/>Update and manage refugee repatriation figures</li> <li>Arrival Influx Data<br/>Update and manage arrival figures(those figures will displayed only through a column chart, no cumulative fgigures will be displayed)</li> <li>Disclaimers and Data Sources</li> </ul>                                                                   | Manage and edit index counting or the measure.     Population Aggregation Definition     Manage Instance Settings     Manage and edit different portal instances  Manual     User Manual     General guide on how to use the portal features                                                                         |
| Update and manage disclaimers related to Population figures         Partners & Activities         Partners         Add or edit partners and its details per country         Who's doing What Where? (3W)                                                                                                    | Wiki on the project platform<br>The portal project is managed in a specific platform. Contributions are<br>welcome!         Customize Labels & Language Translation         Portal Languages<br>Add, activate and deactivate the languages of the Portal         Label & Language Text         Label & Language Text |
| Who, What, Where - add and edit partner activities in different locations  Sectoral Working Groups Definition & Statement Update and manage generic secoral working groups. Working group can consist of one to many sector. The same working group definition can be used acress countries.                                                                                    | Customize language and text fields such as neaders and titles  Labels for Population Aggregation Customize the titles for specific population modules  Free text Add or edit free text anywhere on the page                                                                                                    |
| Working Group Contact Details           Update and manage key contacts for working groups in each country.           Needs Assessment Registry           A repository to coordinate needs assessment activities.                                                                                                    | Code Management            • Settlement Types Code         Edit and add settlement types - e.g. Refugee Camp, Transit Center             • Infrastructure Types Code         Edit and add infrastructure types - e.g. Schools, Warehouses, etc                                                                       |
| Needs Assessment Approval           View and approve planned needs assessment exercises.           Response Figures                                                                                                    | Document Types     Administer for types     Repatriation Types     Repatriation Types     Sectors                                                                                                    |
| Key Response Figures           Update and managekey response figures values. Key response figures are numbers illustrating the main outcome of humanitarian activities. Key response figures are displayed in a specific module           Impact Indicators         Update and manage settlement-level indicator value. Impact indicators are measured against a standard and a | Administer sector list, e.g. watsan, nutrition, shelter     Indicators definition     Add or edit key indicators definition     Indicator Unit Types     e.g. > 10,000 people', % or 'Litres'                                                                                                    |

Update and manage settlement-level indicator value. Impact indic bacaline. They are displayed in the portal through a bullet graph

2. From grid page, click to create a new Working Group – add all the sectors which are covered by the working group

| Regional Overview Partner List Egypt Iraq Jordan Lebanon | Regional Overview Partner List Egypt Iraq Jordan Lebanon Turkey  |                                                     |                    |                        |
|----------------------------------------------------------|------------------------------------------------------------------|-----------------------------------------------------|--------------------|------------------------|
| Administrative Panel   Working Groups                    | _                                                                | _                                                   | _                  |                        |
| Add Working Group                                        |                                                                  |                                                     |                    |                        |
| Working Group Name                                       |                                                                  |                                                     |                    |                        |
| About/Description Text                                   | Will appear at the top of the working gr                         | pup page.                                           |                    |                        |
| Location Page •                                          | Regional                                                         | •                                                   |                    | -                      |
|                                                          |                                                                  |                                                     |                    | Add Location           |
| Sub-working group of                                     | -Select-                                                         |                                                     |                    | •                      |
|                                                          | Add the working groups which should b                            | e included in this working group.                   |                    |                        |
| Sectors                                                  | -Select-                                                         |                                                     |                    | -                      |
|                                                          | Add the sectors which should be includ                           | ed in this working group.                           |                    |                        |
| Working Group Chair 1                                    | -Select-<br>The logo of this organisation/branch wi              | II appear in the top right of the working gro       | up page.           | •                      |
| Working Group Chair 2                                    | -Select-<br>The logo of this organisation/branch wi              | II appear in the top right of the working gro       | up page.           | T                      |
| Modules                                                  | Top breadcrumb navigation                                        | About/description section                           | <b>V</b> Documents | <b>⊘</b> <sub>3W</sub> |
|                                                          | ☑Indicators                                                      | Calendar                                            | Links              | Key response figures   |
|                                                          | Working group list<br>Control the visibility of different module | <b>Highlights</b><br>so on this working group page. | Contacts           | <b>✓</b> Image Gallery |
|                                                          |                                                                  |                                                     |                    | Save                   |

# 3. You can add 'key contacts' to a working group page by clicking on the 'Working Group Contacts' on admin panel

| Syria Regional Refugee Response Inter-agency Information Sharing Portal                                                                                                    |                                                                                                    |
|----------------------------------------------------------------------------------------------------|----------------------------------------------------------------------------------------------------|
| Regional Overview Partner List Egypt Iraq Jordan Lebanon Turkey                                                                                                    | 🗱 Admin Panel 🕥 Logout                                                                                              |
| Refugee Vulnerability Data<br>Update and manage vulnerability and protection figures                                                                                                    | Modules Library<br>Manage and edit module settings for the modules.                                                 |
| Refugee Repatriation Data<br>Update and manage refugee repatriation figures                                                                                                    | Population Aggregation Definition<br>Administer population aggregation rules through filters on population data     |
| Arrival Influx Data<br>Update and manage arrival figures(those figures will displayed only through a column chart, no cumulative fgigures<br>will be displayed)                                                                 | Manage Instance Settings<br>Manage and edit different portal instances<br>Manual                                    |
| Disclaimers and Data Sources                                                                                                    | User Manual<br>General guide on how to use the portal features                                                      |
| Update and manage disclaimers related to Population figures                                                                                                    | Wiki on the project platform<br>The portal project is managed in a specific platform. Contributions are<br>welcome! |
| Partners & Activities                                                                                                    | Customize Labels & Language Translation                                                                             |
| Add or edit partners and its details per country                                                                                                    | Portal Languages<br>Add, activate and deactivate the languages of the Portal                                        |
| Who's doing What Where? (3W)<br>Who, What, Where - add and edit partner activities in different locations                                                                                                    | Label & Language Text<br>Customize language and text fields such as headers and titles                              |
| Sectoral Working Groups Definition & Statement<br>Update and manage generic secoral working groups. Working group can consist of one to many sector. The same<br>working accurate definition                                    | Labels for Population Aggregation<br>Customize the titles for specific population modules<br>Free text              |
| Working Group Contact Details           Update and manage key contacts for working groups in each country.         Image: Contact Details                                                                                       | Add or edit free text anywhere on the page Code Management                                                          |
|                                                                                                    | Settlement Types Code<br>Edit and add settlement types - e.g. Refugee Camp, Transit Center                          |
| A repository to coordinate needs assessment activities.                                                                                                    | Infrastructure Types Code<br>Edit and add infrastructure types - e.g. Schools, Warehouses, etc                      |
|                                                                                                    | Document Types<br>Administer document types and categories                                                          |
| view and approve planned needs assessment exercises.                                                                                                    | Repatriation Types<br>Administer repatriation type codes                                                            |
| Response Figures                                                                                                    | Sectors                                                                                                    |
| Key Response Figures           Update and managekey response figures values. Key response figures are numbers illustrating the main outcome of humanitarian activities. Key response figures are displayed in a specific module | Administer sector list, e.g. watsan, nutrition, shelter                                                             |
| Update and manage settlement-level indicator value. Impact indicators are measured against a standard and a baceline. They are displayed in the portal through a bullet graph.                                                  | e.g. >10,000 people', '%' or 'Litres'                                                                               |
|                                                                                                    |                                                                                                    |

4. Enter contact information. Working group pages are added at the country level, so make sure to select which country page this contact will appear on.

| Syria Regional Refugee Response                                                        | nformation Sharing Portal                                                                                                    |                      |
|----------------------------------------------------------------------------------------|----------------------------------------------------------------------------------------------------|----------------------|
| Regional Overview Egypt Iraq Jordan Lebanon Tu<br>Administrative Panel & Working Group |                                                                                                    | Admin Panel 🛞 Logout |
|                                                                                        |                                                                                                    |                      |
| Edit Working Group Contact<br>Administer working group key contacts.                   |                                                                                                    |                      |
| Working Group                                                                          | Health Working Group<br>Select the working group to add the contact to.                                                                                                    | ×                    |
| Full Name                                                                              | * Matthew Smawfield                                                                                                    |                      |
| Title                                                                                  | Information Management Specialist                                                                                                    |                      |
| Phone Number                                                                           | +254728677535                                                                                                    |                      |
| Email                                                                                  | smawfiel@unhcr.org                                                                                                    |                      |
| Skype ID                                                                               | mattsmawfield                                                                                                    |                      |
| Address                                                                                | UNHCR BO Somalia, Westlands, Nairobi, Kenya.                                                                                                    |                      |
|                                                                                        |                                                                                                    |                      |
|                                                                                        |                                                                                                    |                      |
| Working Group Full Name Title Phone Number Email Skype ID Address                      | Health Working Group         Select the working group to add the contact to.         *       Matthew Smawfield         Information Management Specialist         +254728677535         smawfiel@unhcr.org         Imattsmawfield         UNHCR BO Somalia, Westlands, Nairobi, Kenya. |                      |

About/Description Text

About

5. Add the 'Working Groups List' module to the Country Page from page layout. This adds a module displaying links to each working group.

| Age     | (52%) Female |
|---------|--------------|
| 0 - 4   | 10%          |
| 5 - 11  | 10%          |
| 12 - 17 | 6%           |
| 18 - 59 | 24%          |
| 60 +    | 2%           |

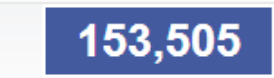

#### ition Database

Cast Updated 22 Jan 2013 Source - UNHCR

64.787

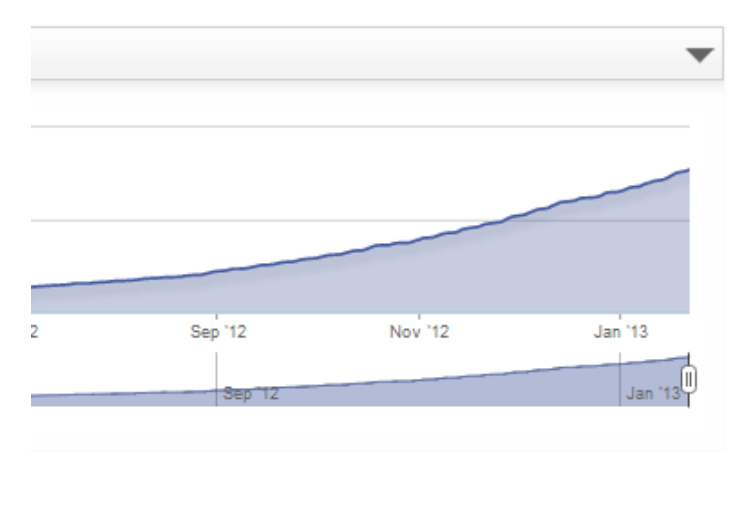

| <ul> <li>Over 580,000 winterization items, as well as World Food Programme<br/>(WFP) food vouchers &amp; other relief items have been distributed to<br/>refugees in Lebanon to date<br/>28 Dec 2012</li> </ul> |  |  |  |  |
|----------------------------------------------------------------------------------------------------|--|--|--|--|
| • Over 4,000 Syrian refugees registered with UNHCR Lebanon this week.<br>21 Dec 2012                                                                                                    |  |  |  |  |
| View more                                                                                                    |  |  |  |  |
|                                                                                                    |  |  |  |  |
| 🞛 Working Groups 🗸 🔻                                                                                                    |  |  |  |  |
| Health Working Group This is the health working group                                                                                                    |  |  |  |  |
| Logistics     Full Text                                                                                                    |  |  |  |  |
| Shelter Working Group<br>This is the Lebanon working group for shelter, chaired by UNHCR.                                                                                                    |  |  |  |  |
|                                                                                                    |  |  |  |  |
| 🖶 Upcoming Events 🔹 🔻                                                                                                    |  |  |  |  |
| Friday, 15th February 2013                                                                                                    |  |  |  |  |
| 9:00 AM - 10:00 AM Nutrition Meeting                                                                                                    |  |  |  |  |
| Event created by UNHCR / (01/01/1970)                                                                                                    |  |  |  |  |
| Thursday, 21st February 2013                                                                                                    |  |  |  |  |

10:00 AM - 11:00 Field Inter-Agency Coordination Meeting AM Location: UNHCR Chekka

# 6. Sample 1 of the Working Group page

| Syria Regional Refugee Re                                                               | sponse  | Information Sharing Portal                                                                                                    | EN FR (1) UNHCR<br>The UN Refugee Agency                                                                                                    |
|-----------------------------------------------------------------------------------------|---------|----------------------------------------------------------------------------------------------------|----------------------------------------------------------------------------------------------------|
| Regional Overview Egypt Iraq Jordan                                                     | Lebanon | Turkey                                                                                                    | Edit Layout & Configure Modules 🎇 Admin Panel 🛞 Logout                                                                                                    |
| Lebanon <ul> <li>Health Working</li> </ul>                                              | g Group |                                                                                                    |                                                                                                    |
| This is the health working group                                                        |         |                                                                                                    |                                                                                                    |
| Latest Documents                                                                        |         | •                                                                                                    | 🔛 Working Groups 🗸 🔻                                                                                                    |
| <ul> <li>All</li> <li>Maps</li> <li>Updates</li> <li>Reports and Assessments</li> </ul> |         | WASH Working group - minute 16 JAn 2013<br>Report Date: 22/01/2013<br>Submitted By UNHCR Lebanon<br>Uploaded 3 weeks ago<br>Download - (231.5 KB)                                   | <ul> <li>Health Working Group<br/>This is the health working group</li> <li>Logistics<br/>Full Text</li> <li>Shelter Working Group</li> </ul>                                 |
|                                                                                         | PDF     | Minutes Inter-Agency Meeting - 11 Jan 2013<br>Report Date: 11/01/2013<br>Uploaded 3 weeks ago<br>Download - (434.5 KB)                                                              | <ul> <li>Highlights</li> <li>Health Highlight<br/>03 Feb 2013</li> </ul>                                                                                                    |
|                                                                                         |         | PHC map - South<br>Report Date: 09/01/2013<br>Submitted By UNICEF Lebanon<br>Uploaded 1 month ago                                                                                   | The WFP introduced the food voucher system for the first time in Tripoli.     Of Oct 2012      View more                                                                      |
|                                                                                         |         | PHC list - Lebanon Nov. 2012<br>Report Date: 09/01/2013<br>Submitted By UNICEF Lebanon<br>Uploaded 1 month ago<br>Download - (137.8 KB)<br>UNHCR Lebanon Weekly Update - 2013-01-04 | <ul> <li>Key Contacts</li> <li>Full Name Matthew Smawfield</li> <li>Title Information Management Specialist</li> <li>About About</li> <li>Email smawfiel@unhcr.org</li> </ul> |
|                                                                                         | PDF     | Report Date: 04/01/2013<br>Submitted By LINHCR Lebanon                                                                                                    | <ul> <li></li></ul>                                                                                                    |

### 7. Sample

| Syria Regional        | Refugee    | Response       | Information Sharing Porta   | I                      | EN FR UNHCR                                                |
|-----------------------|------------|----------------|-----------------------------|------------------------|------------------------------------------------------------|
| Regional Overview Egg | ypt Iraq J | Jordan Lebanon | Turkey                      |                        | 🖬 Edit Layout & Configure Modules 🗱 Admin Panel 🌏 Logout   |
|                       |            |                | PHC map - South             |                        | of Oot 2012                                                |
|                       |            |                | Report Date: 09/01/2013     |                        |                                                            |
|                       |            |                | Submitted By UNICEF Lebano  | n                      | View more                                                  |
|                       |            |                | Uploaded 1 month ago        |                        |                                                            |
|                       |            |                | 📩 Download - (1.9 MB)       |                        |                                                            |
|                       |            |                | PHC list - Lebanon Nov. 201 | 12                     | 🖆 Key Contacts 🔹                                           |
|                       |            |                | Report Date: 09/01/2013     |                        |                                                            |
|                       |            |                | Submitted By UNICEF Lebano  | n                      | Tell Name Hatter Oren fall                                 |
|                       |            |                | Uploaded 1 month ago        |                        | and Full Name Matthew Smawfield                            |
|                       |            |                | 📩 Download - (137.6 KB)     |                        | Title Information Management Specialist                    |
|                       |            |                |                             |                        | O About About                                              |
|                       |            |                | UNHCR Lebanon Weekly Up     | odate - 2013-01-04     | ⊠ Email smawfiel@unhcr.org                                 |
|                       |            | PDF            | Report Date: 04/01/2013     |                        | Phone Number (§) +254728677535                             |
|                       |            | l l            | Submitted By UNHCR Lebanor  | 1                      | Skype ID mattsmaw field                                    |
|                       |            | Jo             | Uploaded 1 month ago        |                        | Address UNHCR BO Somalia, Westlands, Nairobi, Kenya.       |
|                       |            |                | Download - (614.1 KB)       |                        | Organization United Nations High Commissioner For Refugees |
|                       |            |                | UNHCR Lebanon Monthly O     | Iverview - 2012-12-28  |                                                            |
|                       |            | PDF            | Report Date: 28/12/2012     |                        | Full Name John Smith                                       |
|                       |            | 2              | Submitted By UNHCR Lebanor  | 1                      | 8 Title Decrementative                                     |
|                       |            | Po             | Uploaded 2 months ago       |                        |                                                            |
|                       |            |                | 📩 Download - (655.6 KB)     |                        | Q About About                                              |
|                       |            |                |                             |                        | ⊠ Email john@smith.com                                     |
|                       |            |                |                             | View All Documents 🛛 😜 | Phone Number +240 123123123                                |
|                       |            |                |                             |                        | Skype ID johnsmith                                         |
|                       |            |                |                             |                        | Address UNICEF Nairobi.                                    |
| 🍇 Who's Doing V       | hat Where  | e?             |                             | •                      | Organization United Nations Children's Fund                |
|                       |            |                |                             |                        |                                                            |
| Beirut                | Bel        | kaa            | Mount Lebanon               | North Lebanon          |                                                            |
| ACF Lebanon           | ACF        | Lebanon        | ACF Lebanon                 | ACF Lebanon            | 📇 Upcoming Events                                          |
| AMEL Lebanon          | ALE        | F - Lebanon    | IMC Lebanon                 | ALEF - Lebanon         | U - P                                                      |
| IMC Lebanon           | AME        | EL Lebanon     | WHO Lebanon                 | CLMC Lebanon           | Friday, 15th February 2013                                 |

#### 8. Sample

|                       | Iraq Jordan Labanca Tu | rkav           |                | The UN Refugee A                                                                                 |
|-----------------------|------------------------|----------------|----------------|--------------------------------------------------------------------------------------------------|
| gional Overview Egypt | Taq Jordan Lebanon Tu  | IKCY           |                |                                                                                                  |
|                       |                        |                |                | <ul> <li>Address UNICEF Nairobi.</li> <li>Organization United Nations Children's Fund</li> </ul> |
| Who's Doing What      | t Where?               |                | •              |                                                                                                  |
| Beirut                | Bekaa                  | Mount Lebanon  | North Lebanon  |                                                                                                  |
| CF Lebanon            | ACF Lebanon            | ACF Lebanon    | ACF Lebanon    | H Upcoming Events                                                                                |
| MEL Lebanon           | ALEF - Lebanon         | IMC Lebanon    | ALEF - Lebanon |                                                                                                  |
| IC Lebanon            | AMEL Lebanon           | WHO Lebanon    | CLMC Lebanon   | Friday, 15th February 2013                                                                       |
| W Lebanon             | CLMC Lebanon           | WHO Lebanon    | HI Lebanon     | 9:00 AM - 10:00 AM Nutrition Meeting                                                             |
| IF Lebanon            | HI Lebanon             | YMCA           | IFRC Lebanon   | auton neering                                                                                    |
| RCS Lebanon           | ICRC Lebanon           | South Lebanon  | IMC Lebanon    | Event created by UNHCR / (01/01/1970)                                                            |
| ESTART Lebanon        | IFRC Lebanon           | ACF Lebanon    | PRCS Lebanon   | Thursday, 28th February 2013                                                                     |
| VHO Lebanon           | IMC Lebanon            | AMEL Lebanon   | QRC Lebanon    |                                                                                                  |
| VHO Lebanon           | IOCC Lebanon           | CLMC Lebanon   | SAVE Lebanon   | 12:00 PM - 1:30 PM Health Working Group                                                          |
| 'MCA                  | IRW Lebanon            | IMC Lebanon    | SAVE Lebanon   | Chaired By: UNHCR                                                                                |
|                       | MdM Lebanon            | IRW Lebanon    | UNHCR Lebanon  | Contact: Renee Bou Road (bouraad@unhor.org) 🛐 +961 76500389                                      |
|                       | MF Lebanon             | PRCS Lebanon   | WHO Lebanon    | Event created by IMO Lebanon / UNHCR Lebanon (07/01/2013)                                        |
|                       | PRCS Lebanon           | SHEILD Lebanon | WHO Lebanon    | Thursday, 7th March 2013                                                                         |
|                       | SAVE Lebanon           | UNICEF Lebanon | YMCA           |                                                                                                  |
|                       | SAVE Lebanon           | UNICEF Lebanon |                | 9:30 AM - 11:00 AM Health Working Group                                                          |
|                       | UNFPA Jordan           | WHO Lebanon    |                | Chaired By: UNHCR                                                                                |
|                       | UNHCR Lebanon          | WHO Lebanon    |                | Contact: Renee Bou Road (boursad@unhor.org) 🧕 +961 76500389                                      |
|                       | WHO Lebanon            | YMCA           |                | Event created by IMO Lebanon / UNHCR Lebanon (07/01/2013)                                        |
|                       | WHO Lebanon            |                |                | Thursday, 14th March 2013                                                                        |
|                       | YMCA                   |                |                | 11:00 AM - 12:30 Health Working Group, North                                                     |
|                       | ۶ <u>,</u>             |                |                | PM Location: UNHCR Office Qoubayt                                                                |
|                       |                        |                |                | Chaired By: UNHCR                                                                                |
|                       |                        |                |                | Contact: Renee Bou Road (bouraad@unhcr.org) (§ +981 76500389                                     |

Example Indicator

#### 9. Sample

| Regional Overview Egypt Iraq Jordan Lebanon Turkey                                                                                                    | Edit Layout & Configure Modules 🏾 🎘 Admin Panel 🛞 Logo                                                                                                    |
|----------------------------------------------------------------------------------------------------|----------------------------------------------------------------------------------------------------|
| WHO Lebanon YMCA                                                                                                    | Event Created by IMO Lebanon / UNHCR Lebanon (07/01/2013)                                                                                                    |
| VMCA                                                                                                    | Health Working Group - North     Location: UNHCR Office Qoubayt     Chaired By: UNHCR     Contact: Renee Bou Road (boursad@unhcr.org)  +981 76500389     Event created by IMO Lebanon (07/01/2013)                                      |
| Example Indicator                                                                                                    | Thursday, 28th March 2013                                                                                                    |
| In this example,<br>the standard is less<br>than 10%. The<br>standard, i.e.<br>target, is not being<br>met-the current<br>0 20 40 60 80 100                                                                                                    | 12:00 PM - 1:30 PM Health Working Group<br>Location: Zahle - Bekaa<br>Chājired By: UNHCR<br>Contact: Renee Bou Road (boursad@unhcr.org) (\$ +981 76500389<br>Event created by IMO Lebanon (07/01/2013)                                  |
| Standard Current Value Scale                                                                                                    | Thursday, 4th April 2013                                                                                                    |
| Beirut Number of consultations per trained clinician per day                                                                                                    | 9:30 AM - 11:00 AM Health Working Group<br>Location: UNHCR Office Beirut<br>Chaired By: UNHCR<br>Contact: Renee Bou Road (boursad@unhcr.org) § +961 76500389<br>Event created by IMO Lebanon / UNHCR Lebanon (07/01/2013)               |
|                                                                                                    | Thursday, 11th April 2013                                                                                                    |
| Image: Construction of the second second | /a -<br>11:00 AM - 12:30 Health Working Group - North<br>Location: UNHCR Office Qoubayt<br>Chaired By: UNHCR<br>Contact: Renee Bou Road (boursad@unhcr.org) § +981 76500389<br>Event created by IMO Lebanon (UNHCR Lebanon (07/01/2013) |
| Comments: Source:                                                                                                    | Thursday, 25th April 2013                                                                                                    |
|                                                                                                    | 12:00 PM - 1:30 PM Health Working Group<br>Location: Zahle - Bekaa<br>Chaired By: UNHCR<br>Contact: Renee Bou Road (boursad@unhcr.org) () +961 76500389<br>Event created by IMO Lebanon / UNHCR Lebanon (07/01/2013)                    |
|                                                                                                    |                                                                                                    |